## **GOOGLE ACCOUNT**

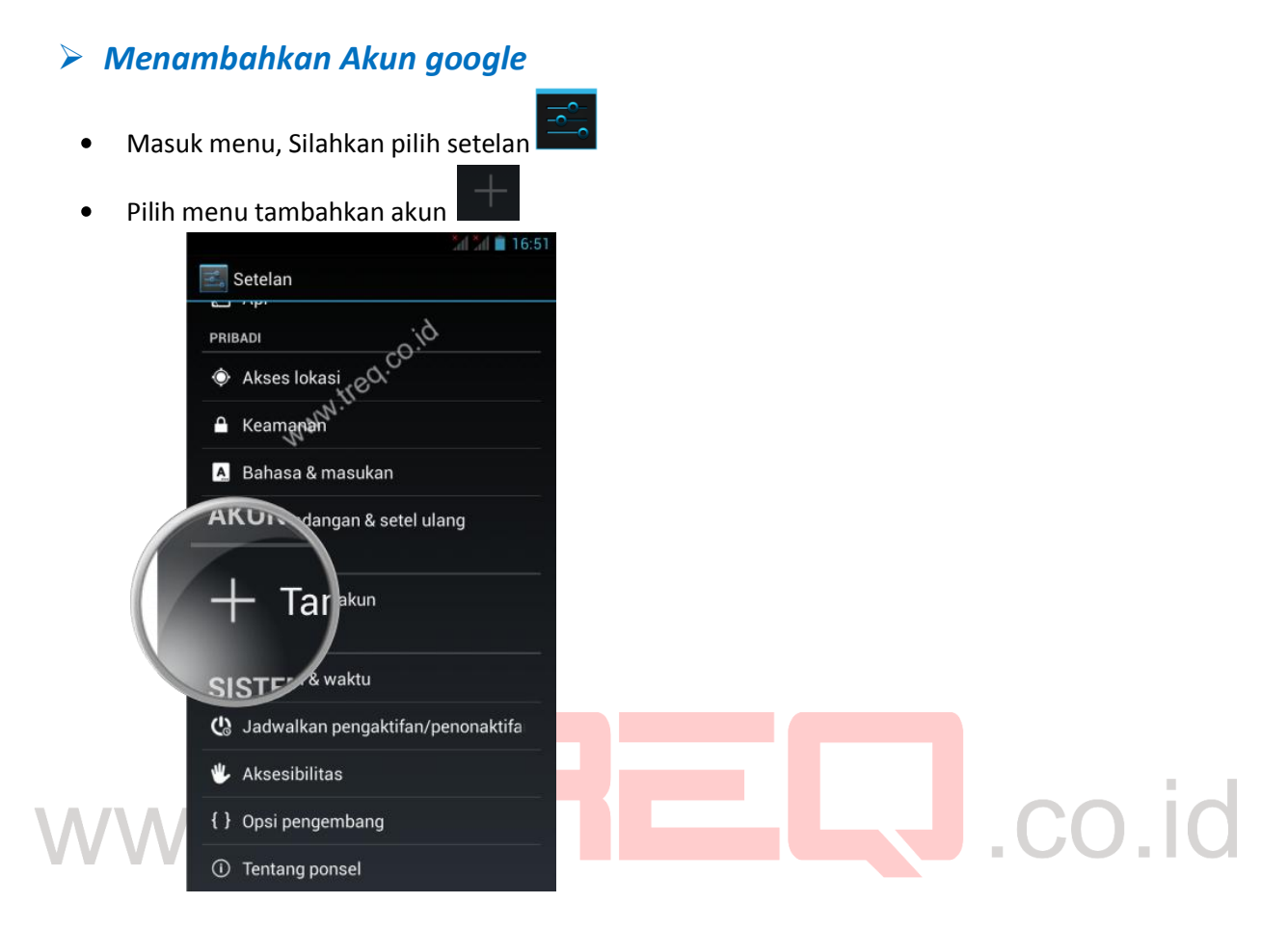

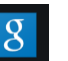

- Pilih akun dengan icon google •
- Jika sudah mempunyai akun, pilih yang sudah ada •

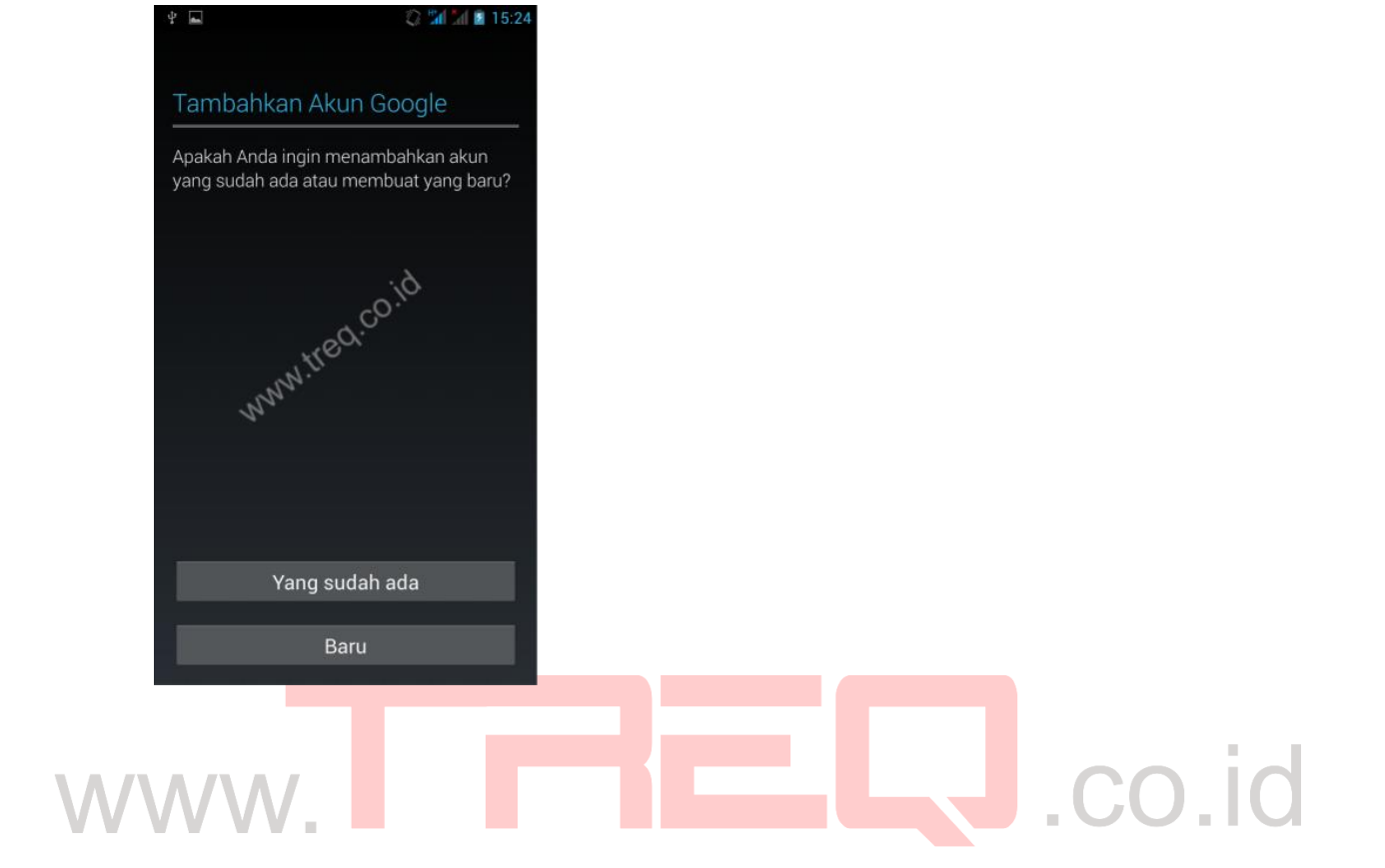

• Masukkan email dan password

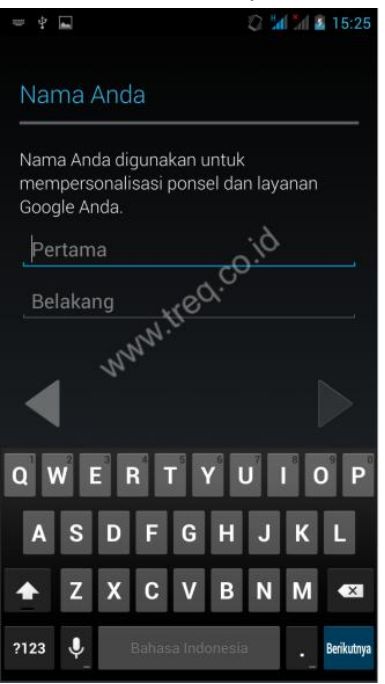

- Jika muncul info pilih oke
- Pada menu berikutnya silahkan klik sesuai dengan yang di kehendaki.
- Jika akun berhasil di tambahkan, maka sinkronisasi akan berjalan

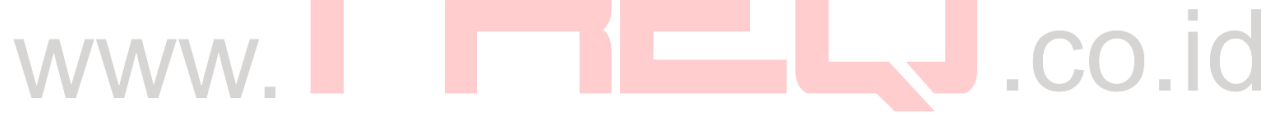

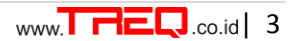

## Menghapus Akun google

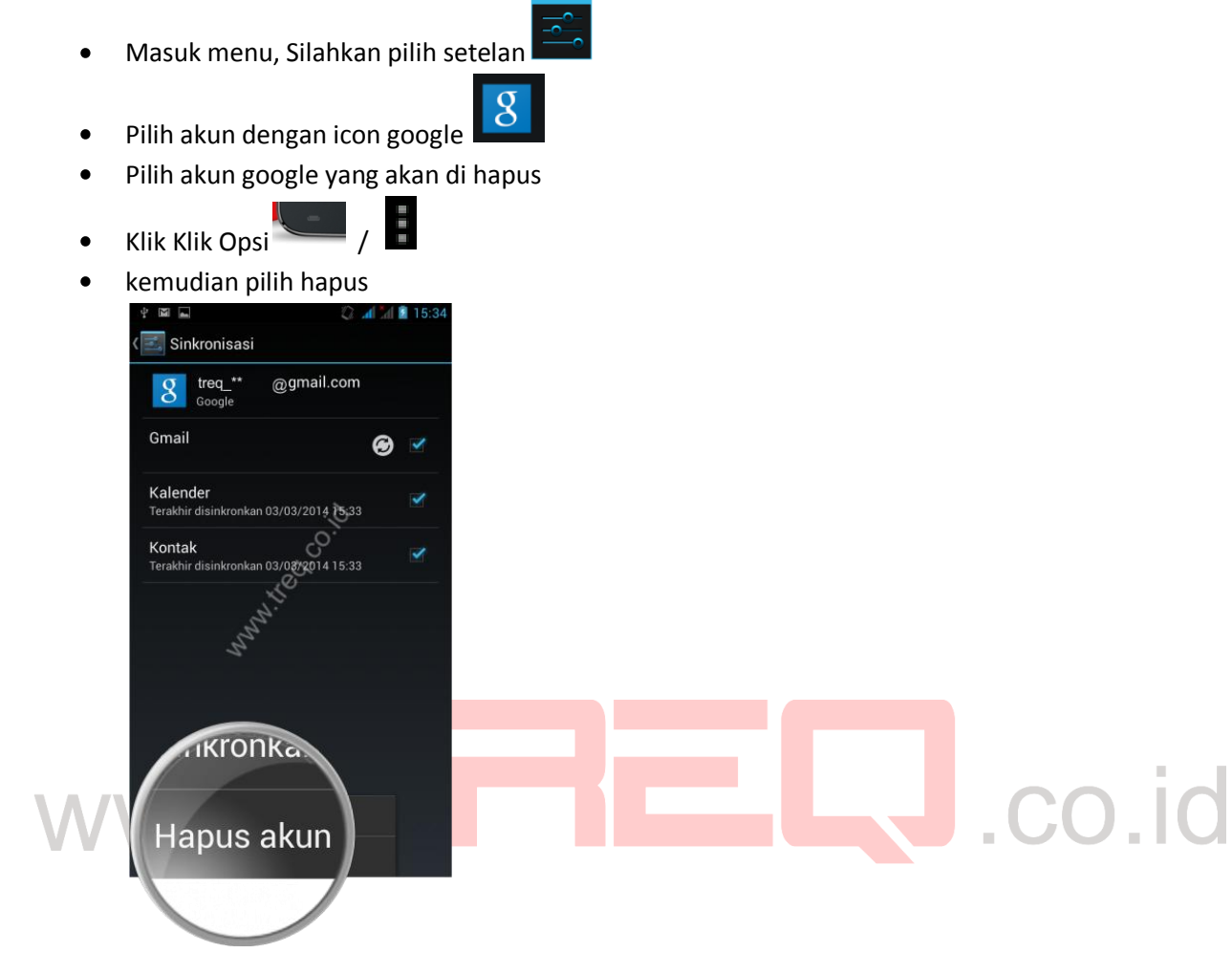

• Akun google akan terhapus